### **SOLAR** Pro.

# Where to turn on the new energy battery panel

How do I change the power & battery settings in Windows 11?

To change the power and battery settings in Windows 11, open the "Settings" window and click the "System" button at the left side of the screen to show the system settings for your device. Then click the "Power & battery" category in the pane at the right side of the window to show the power and battery settings for Windows 11 in the right pane.

#### How do I Turn on a battery & power button?

Open Settings. Click on System. Click the Power & battery (or Power) page on the right side. Click the "Lid & power button controls" setting. Quick note: The name of settings might be slightly different depending on the capabilities of the device.

#### What's new in power & battery settings?

As part of the update,on the "Power &battery" page,the "Battery usage" settings are now being renamed to "Energy &battery usage." Also,the section now shows energy usage data as well as battery level.

How do I enable the new energy and battery usage settings?

To enable the new energy and battery usage settings, use these steps: Open GitHub website. Download the ViveTool-vx.x.x.zip fileto enable the new energy settings. Double-click the zip folder to open it with File Explorer. Click the Extract all button. Click the Extract button. Copy the path to the folder. Open Start.

How do I change the power settings on my laptop?

1 Open the Control Panel (icons view), and click/tap on the Power Options icon. Normally you would want to change the settings of your active power plan. You will only see separate on battery and plugged in settings if your device has a battery or connected to a UPS. Available power options will vary per device.

#### How do I Turn on battery on Windows 10?

Open Settings. Click on System. Click the Power &battery(or Power) page on the right side. Click the "Lid &power button controls" setting. Use the "Closing the lid will make my PC" option for "On battery" and "Plugged in" and choose one of the following options.

To change the power and battery settings in Windows 11, open the "Settings" window and click the "System" button at the left side of the screen to show the system settings for your device. Then click the "Power & battery" category in the pane at the right side of the window to show the power and battery settings for Windows 11 in the right pane.

How to adjust power modes through Control Panel. To change the power mode for battery life or high performance, use these steps: Open Control Panel. Click on Hardware and Sound. Click on...

## **SOLAR** Pro.

## Where to turn on the new energy battery panel

Choose the power mode that works for you and what you want to do on your Windows 10 PC. This lets you determine what's important to you--getting the best battery life, best performance, or a balance between the two. To change ...

Turn on Energy Saver mode manually. To enable Energy Saver manually on Windows 11, use these steps: Open Settings. Click on System. Click the Power & battery (or Power) page on the right side.

This tutorial will show you how to change the settings of a power plan that you want to customize to reflect how you want Windows 10 to manage power. 1 Do step 2 (Power ...

Select Start > Settings > System > Power & battery . If you want energy saver to turn on whenever the battery falls below a certain level, select Energy saver to expand options, then next to Turn energy saver on when battery level is at, ...

Windows 11 adds new Energy and battery usage settings for laptops, tablets, and even desktop computers. Here's how to enable the feature.

Select Start > Settings > System > Power & battery . If you want energy saver to turn on whenever the battery falls below a certain level, select Energy saver to expand options, then next to Turn energy saver on when battery level is at, select the battery level you"d like.

Web: https://roomme.pt